# <u>University of South Florida:</u> <u>Instructions for Completing the</u> <u>CITI Program Registration Process</u>

## Step 1:

Log in to <u>www.citiprogram.org</u> and click on "Register Here."

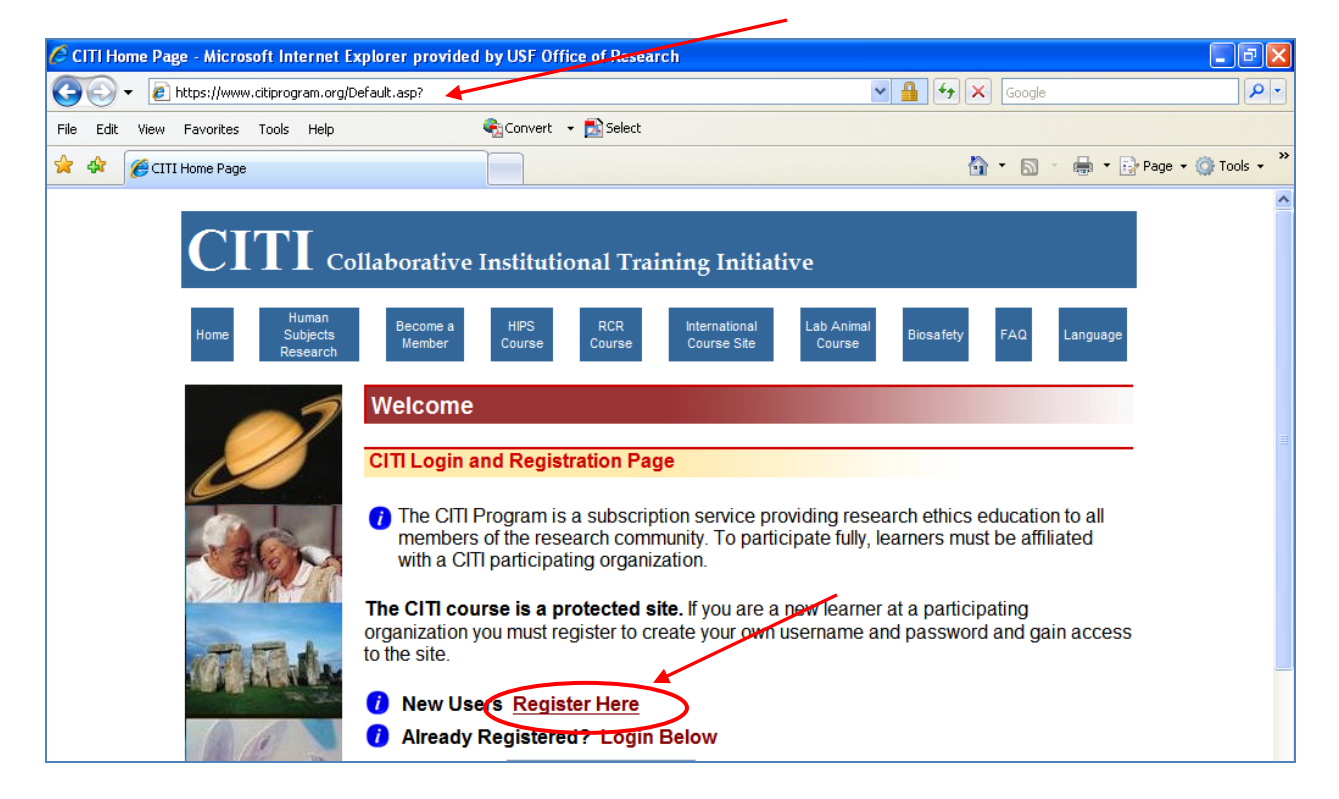

# <u>Step 2:</u>

The registration screen will appear.

| 🚖 🏟 | Course Registration |                                                                                                    | 🔹 🔂 Page 🔹 🎯 Tools 👻 🎇 |
|-----|---------------------|----------------------------------------------------------------------------------------------------|------------------------|
|     | CITI                | Collaborative Institutional Training Initiative                                                                                                    |                        |
|     | Home                | Complete Registration Steps 1-7 now.                                                                                                    |                        |
|     |                     | Choose your institution from the appropriate dropdown menu. Choose only one institution. If you affiliated with more than one institution, you will be able to select additional institutions after providi information required.<br>Participating Institutions: | u are<br>ng the        |
|     | S. See              |                                                                                                    |                        |

v.1.29Nov2010

<u>Step 3:</u> Choose "University of South Florida" from the drop down list of available "Participating Institutions."

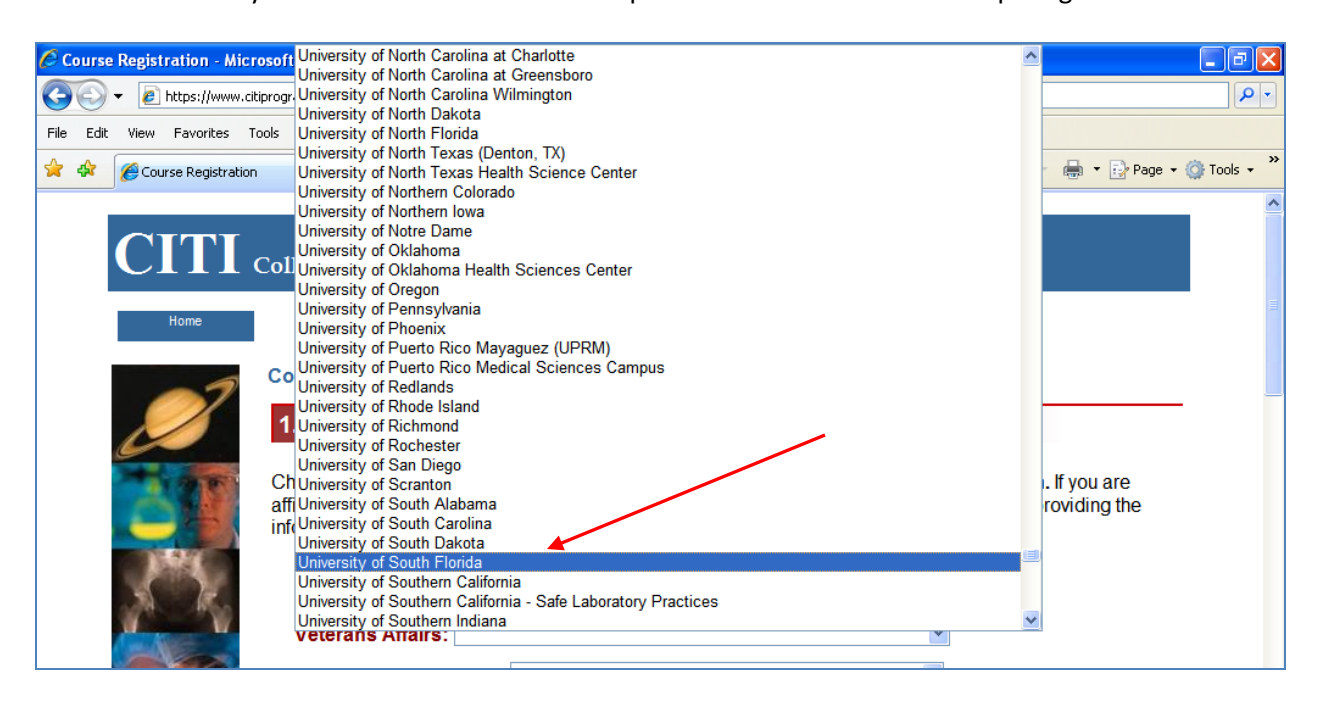

# Step 4 – (OPTIONAL: for VA Researchers only):

**IF** you are also affiliated with the James A. Haley VA, you may choose at this time to also affiliate with the VA through the CITI program's system by selecting "Tampa, FL-673" from the drop down list associated with "Veterans Affairs."

| Course Registration - Microsoft Internet Explorer pr     | Pittsburgh, PA-646                                            | ^ |                                |
|----------------------------------------------------------|---------------------------------------------------------------|---|--------------------------------|
|                                                          | Portland, OR-648                                              |   |                                |
| 🔇 💬 👻 🖉 https://www.citiprogram.org/enroll/courseregistr | Prescott, AZ-649                                              |   | 🗙 Google 🖉 🔎 🔻                 |
|                                                          | Providence, RI-650                                            |   |                                |
| File Edit View Favorites Tools Help                      | Reno, NV-654                                                  |   |                                |
| A A [                                                    | Richmond, VA-652                                              |   |                                |
| 🔀 👫 Course Registration                                  | Roseburg, OR-653                                              |   | 😭 🔻 🔝 🝸 🖶 👻 📝 Page 👻 🀼 Tools 👻 |
|                                                          | Salem, VA-658                                                 |   |                                |
| 1. Select your in                                        | Salisbury, NC-659                                             |   |                                |
|                                                          | Salt Lake City, UT-660                                        |   |                                |
|                                                          | San Antonio, TX-671 - South Texas Veterans Health Care System |   |                                |
| Choose your institution                                  | San Diego, CA-664                                             |   | institution. If you are        |
| affiliated with more th                                  | San Francisco, CA-662                                         |   | ions after providing the       |
| information required                                     | San Juan, PR-672                                              |   |                                |
|                                                          | Seattle, WA-663                                               |   |                                |
| Participating Inst                                       | Sheridan, WY-666                                              |   |                                |
| University of South El                                   | Shreveport, LA-667                                            |   | *                              |
| onnoidity of oddit i i                                   | Sloux Falls, SD-438                                           |   |                                |
| Veterane Affaire:                                        | St. Cloud, MIN-050<br>St. Louis MO 657                        |   |                                |
| Veteralis Allalis.                                       | St. Louis, NO-657                                             |   |                                |
| Department of Fr                                         | Tampa EL-673                                                  |   |                                |
| Department of Er                                         | Temple TX-674                                                 | - |                                |
|                                                          | Togus ME-402                                                  |   |                                |
| HIV/AID'S Networ                                         | Tomah WI-676                                                  |   |                                |
|                                                          | Topeka, KS-677                                                |   |                                |
|                                                          | Tucson, AZ-678                                                |   |                                |
| Canadian Institut                                        | Tuscaloossa, AL-679                                           |   | ✓                              |
| Stall Be- Th                                             | VA Central Office                                             |   |                                |
| India Participatin                                       | VISN Office                                                   | ¥ |                                |
| States and a                                             |                                                               |   | •                              |
| Korea Participati                                        | na Institutions v                                             |   |                                |

### <u>Step 5:</u>

Select and enter a Username and Password, choose from the list of available security questions, enter your answer to the security question, and enter your first and last name.

| 🚖 🏘 | Course Registration |                                                                                  | 🟠 🔻 🗟 🝸 🖶 Page 👻 🎲 Tools                                                                                                    | • * |
|-----|---------------------|----------------------------------------------------------------------------------|----------------------------------------------------------------------------------------------------|-----|
|     |                     | Username:                                                                        |                                                                                                    | ^   |
|     | (V)                 | Your password should on No spaces or other charas "a12b34cd".                    | consist of 8 to 12 characters. Letters and numbers are the only acceptable characters. aracters are allowed. Your password is <b>not case sensitive</b> ; "A12B34CD" is the same                 |     |
|     |                     | Password:                                                                        |                                                                                                    |     |
|     |                     | Verify Password:                                                                 |                                                                                                    |     |
|     |                     | 3. Create your Se                                                                | ecurity Question and Answer                                                                                                    |     |
|     |                     | If you forget your login in<br>question only you know<br>is memorable, but not e | nformation, we'll verify your identity with your security question and answer. Choose a<br>/ the answer to and that is not associated with your password. Choose an answer that<br>easy to quess | =   |
|     |                     | Security Question:                                                               |                                                                                                    |     |
|     |                     | Security Answer:                                                                 |                                                                                                    |     |
|     |                     | 4. Enter your nar                                                                | me                                                                                                    |     |
|     |                     | _                                                                                |                                                                                                    |     |
|     |                     | First<br>Name:                                                                   |                                                                                                    |     |
|     |                     | (100 ch                                                                          | iaracters maximum)                                                                                                    |     |
|     |                     | Last                                                                             |                                                                                                    |     |
|     |                     | Name:<br>(100 ch                                                                 | iaracters maximum)                                                                                                    |     |

## <u>Step 6:</u>

Enter a primary email address (such as your work email) and, if desired, a secondary email address (such as a personal account)

| 5. Enter yo                         | ur email address                                                                                         |  |
|-------------------------------------|----------------------------------------------------------------------------------------------------|--|
| Enter your prefe                    | erred email address.                                                                                     |  |
| Preferred<br>Email:                 |                                                                                                    |  |
| Verify                              | (100 characters maximum)                                                                                 |  |
| Preferred<br>Email:                 |                                                                                                    |  |
| lf you have a se                    | (100 characters maximum)                                                                                 |  |
| below. If you for<br>your secondary | get your username or password, it will be mailed both to your preferred email address and email address. |  |
| Secondary<br>Email:                 |                                                                                                    |  |
| Verify                              | (100 characters maximum)                                                                                 |  |
| Secondary<br>Email:                 |                                                                                                    |  |
|                                     | (100 characters maximum)                                                                                 |  |

## <u>Step 7:</u>

If desired, you may elect to request CME/CEU credits from CITI. It is important to note, however, that this is **NOT** funded by USF. Once you have completed your selection regarding CME/CEU credits, respond yes or no to the course survey question. Completing the course survey is optional. After answering the question regarding the course survey, click on "Submit" to complete the registration process.

| 6. CME/CEU credits (required)                                                                                                    |
|----------------------------------------------------------------------------------------------------|
| Will you be requesting CME / CEU credits for the course(s) you are about to complete if the cost per course (4-6 credits) is only \$10.00/course? |
|                                                                                                    |
| Professional affiliation:                                                                                                    |
| 7. Course Survey (required)                                                                                                    |
| May we contact you to complete a course survey?                                                                                                   |
| ⊖Yes ⊖No                                                                                                    |
| Submit Cancel                                                                                                    |

## <u>Step 8:</u>

Ô[{]|^ c^ Éasea Á, ājā, `{ Éas@ Á^``ā^å Áā^|å• Éase Ásjå ãa3aæe^å Ási^ Ás@ Á^å Áse c^¦ã \• ÈkOEpcoQ`\* @Á,[ cÁ^``ā^å Áşãaa Ásj æ: c^¦ã \ Éasea ÁVÙØÁÔ{]|@ÖA,[ ¦ÁV\ÖÖ Ási ÁÜ ÒÛ W\ÜÜ ÒÖÁ[ ¦ÁsA¦cãa3aæaā]}A,[ ~ÁNÙØÁsiæaā]ā]\*Á^``ã^{{ ^} o EAT[ å`|^ &[ {]|^cā]}Á^•`|o: Á,ā]|A>U VAsi^Á^&{[ ¦å^å ÁsjÁõ ŎT ÙÁsiÁs@ ÁÔ{]][[^^^AP`{ a-\A}a}|a/ásiÁsiÁsiA^o Si]; EÁ

|                                         | Please provide the following in          | formation requested by Universi | ty of South Florida                                              |
|-----------------------------------------|------------------------------------------|---------------------------------|------------------------------------------------------------------|
| 07                                      | Required fields are marked wit           | h an asterisk (*).              | ly of ooutiff fondu.                                             |
|                                         | Member Information                       |                                 |                                                                  |
| THE REAL                                | Language Preference:                     | YOUR NAME WILL BE HERE          |                                                                  |
|                                         | Institutional amail addross:             | Linguisti                       |                                                                  |
| 94                                      |                                          |                                 | USF EmplID or UID here. Thi<br>information is REQUIRED fo        |
| 2-                                      | * Gender:                                | ×                               | certification of USF training                                    |
| 1                                       | <ul> <li>Highest degree:</li> </ul>      | ×                               | requirements. Module comple<br>results will NOT be recorded in 0 |
| R                                       | Employee Number:                         |                                 | if the Employee Number field                                     |
| 2                                       | * Department:                            |                                 |                                                                  |
| 10                                      | * What is your role in research?         |                                 |                                                                  |
|                                         | Address Field 1:                         |                                 |                                                                  |
| 11- Th                                  | Address Field 2:                         |                                 |                                                                  |
|                                         | Address Field 3:                         |                                 |                                                                  |
| 10 10 1 1 1 1 1 1 1 1 1 1 1 1 1 1 1 1 1 | 12170 1010 1010 1010 1010 1010 1010 1010 |                                 |                                                                  |

## <u>Step 9:</u>

Continue completing all required and non-required, but applicable, fields. In addition to the "U" number, USF employees are also encouraged to enter their USF NetID where indicated. When finished, click on "Submit" to continue to the next screen.

|                                        | * Institutional email address:   |                             | ^                      |
|----------------------------------------|----------------------------------|-----------------------------|------------------------|
|                                        | * Gender:                        | Female 💌                    |                        |
| 11 - 1 - 1 - 1 - 1 - 1 - 1 - 1 - 1 - 1 | * Highest degree:                |                             |                        |
|                                        | Employee Number:                 | ENTER YOUR "U" NUMBER HERE! |                        |
|                                        | * Department:                    |                             |                        |
|                                        | * What is your role in research? |                             |                        |
| -                                      | Address Field 1:                 |                             |                        |
| STR. S                                 | Address Field 2:                 |                             |                        |
| THE AL                                 | Address Field 3:                 |                             |                        |
|                                        | City:                            |                             |                        |
|                                        | State:                           |                             | ≣                      |
|                                        | Zip/Postal Code:                 |                             |                        |
| as a se                                | Country:                         |                             |                        |
|                                        | * Office Phone:                  |                             | Enter "USF NetID" Here |
|                                        | Home Phone:                      |                             |                        |
| ×/                                     | USF Net ID:                      |                             |                        |
|                                        | Submit Cancel                    |                             |                        |

# <u>Step 10:</u>

The next step in the process is to help the CITI site identify which courses are most appropriate for you to take, based upon the type of research that you conduct. Read the instructions carefully.

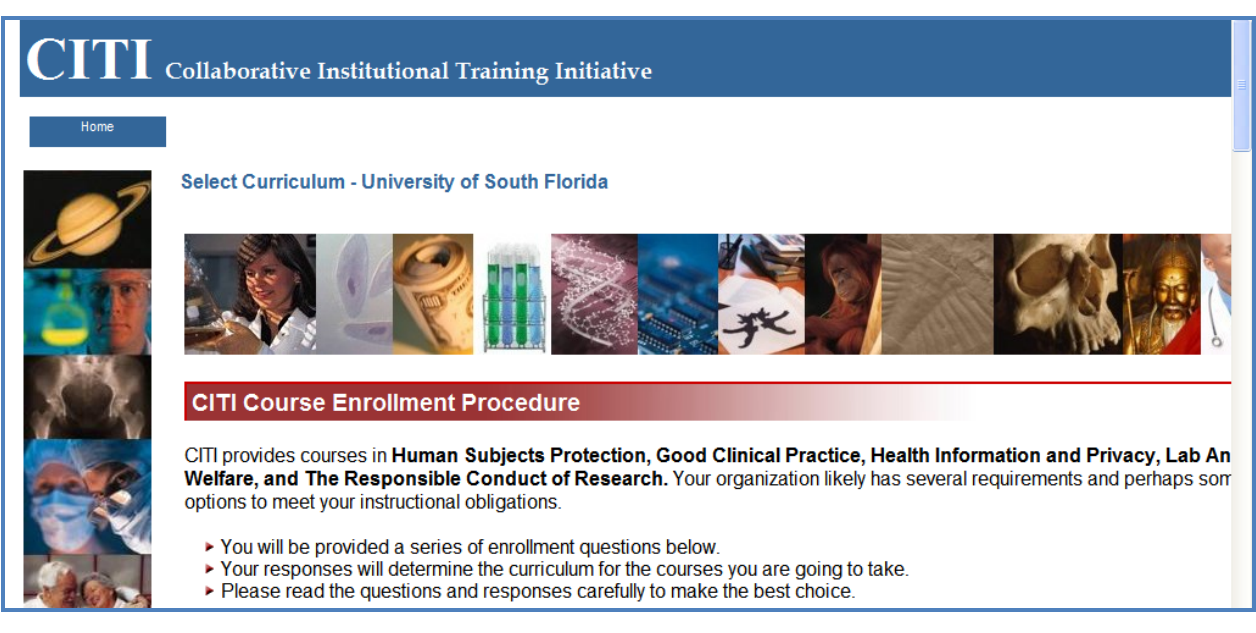

### Step 11:

After completely reading the instructions, click on the hyperlink, "Continue to Question 1 at this time," or continue scrolling down to reach question 1.

|   | Laboratory Animal Welfare Course                                                                                                    |
|---|----------------------------------------------------------------------------------------------------|
| 1 | If you are planning to use lab animals in your work, you may be required to complete the CITI Lab Animal Welfare Course. You should:                                      |
|   | Choose the appropriate courses according to your role in research and the species you use.                                                                                |
|   | <ul> <li>Choose all that apply.</li> <li>Contact your IACUC Office if you have questions regarding your requirements.</li> </ul>                                          |
|   | CITI Curriculum Selection                                                                                                    |
|   | You may enroll in multiple courses. You can take the courses sequentially or together. You should use multiple login sessions. available courses in the CITI program are: |
|   | The Human Subjects Courses     Good Clinical Practice (GCP)     Health Information Brivesy and Socyrity (HIPS)                                                            |
|   | <ul> <li>The Lab Animal Welfare Courses</li> </ul>                                                                                                    |
|   | ► Responsible Conduct of Research (RCR)                                                                                                    |
|   | Changing Your Course Selections Later                                                                                                    |
|   | Use the "Add a course or update your Learner Group" link on the "Learner Main Menu" to come back here to change or update your course selections.                         |
|   | Continue to Question 1 at this time.                                                                                                    |

## Step 12:

Select the answers that most accurately describe your role in research. All researchers should complete the first question. If you have previously completed a CITI course at another institution, you may select one of the first two responses for question two, otherwise click on the third response (NOTE – if you have previously registered with the CITI program at another institution, you may choose to affiliate with USF in Step 15.)

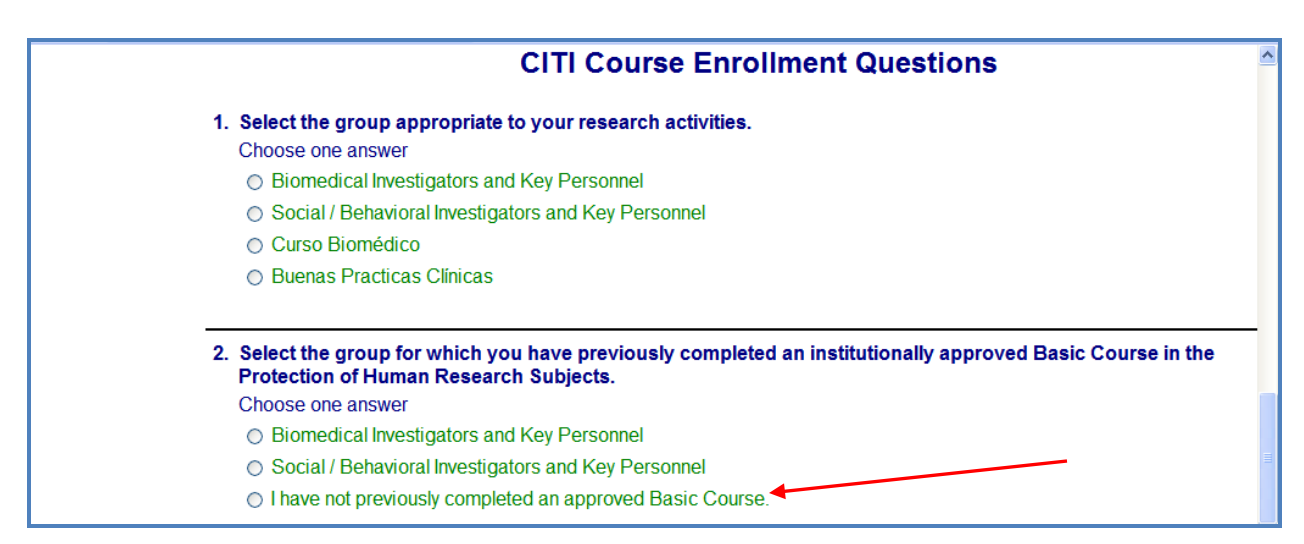

## Step 13:

If you are a VA employee, you may select the choice that most accurately describes your personal situation; otherwise, select the final choice for question 3. If NSF or NIH funds your research, you may be required to complete a course in the Responsible Conduct of Research. If this is the case, for question 4, select the option or options that most accurately describe your research.

| 🚖 🏘 | 🍘 Select Curriculum                                                                                                    | » |
|-----|----------------------------------------------------------------------------------------------------|---|
|     | 3. Click to indicate which situation best describes your status in VA human subjects web-based training:                                                                                                    | ^ |
|     | Choose one answer                                                                                                    |   |
|     | <ul> <li>I completed the basic VA human subjects protection and GCP web course in 2006 on the VA EES website, or completed<br/>the same in this CITI site. (You will be placed in the second stage of the VA curriculum.)</li> </ul> |   |
|     | <ul> <li>I did not take (or did not complete) required VA training on human subjects protection and GCP in 2006. (You will be placed<br/>in the first stage of the VA curriculum.)</li> </ul>                                        |   |
|     | <ul> <li>My research or IRB administrator has informed me that I have to take the VA Basic training on Human Subjects Protections<br/>and GCP. (You will be placed in the first stage of the VA curriculum.)</li> </ul>              |   |
|     | <ul> <li>I am not involved in VA research involving human subjects, and I am not required to take VA training in this area. (No VA<br/>human subjects protection or GCP coursework will be added to your curriculum)</li> </ul>      |   |
|     |                                                                                                    |   |
|     | 4. Please make your selection below to receive one of the courses in the Responsible Conduct of Research.                                                                                                    |   |
|     | Choose all that apply                                                                                                    |   |
|     | Biomedical Responsible Conduct of Research Course                                                                                                    |   |
|     | Social and Behavioral Responsible Conduct of Research Course                                                                                                    |   |
|     | Physical Science Responsible Conduct of Research Course                                                                                                    |   |
|     | Humanities Responsible Conduct of Research Course                                                                                                    |   |
|     | Administrators Responsible Conduct of Research                                                                                                    | _ |
|     | Engineers Responsible Conduct of Research                                                                                                    | = |
|     | No at this time, Thank you.                                                                                                    |   |

#### Step 14:

If your research involves the use of laboratory animals, you may choose to complete a course in Laboratory Animal Welfare. Select the option(s) that most accurately describes your situation. If your research does not involve the use of laboratory animals, skip question 5 and click on "Submit."

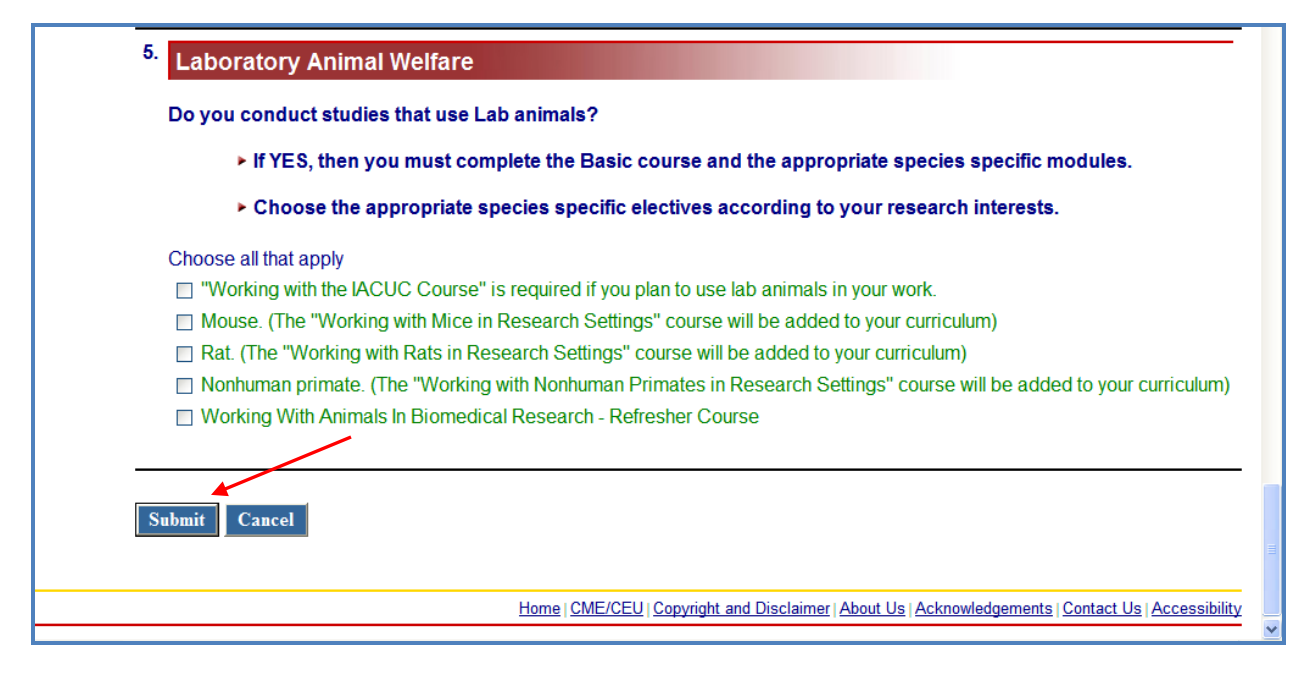

## <u>Step 15:</u>

If you previously completed a CITI course (or courses) at another institution and would like to continue to affiliate with that institution (in order to access previous course records, for example), choose yes; otherwise, choose no.

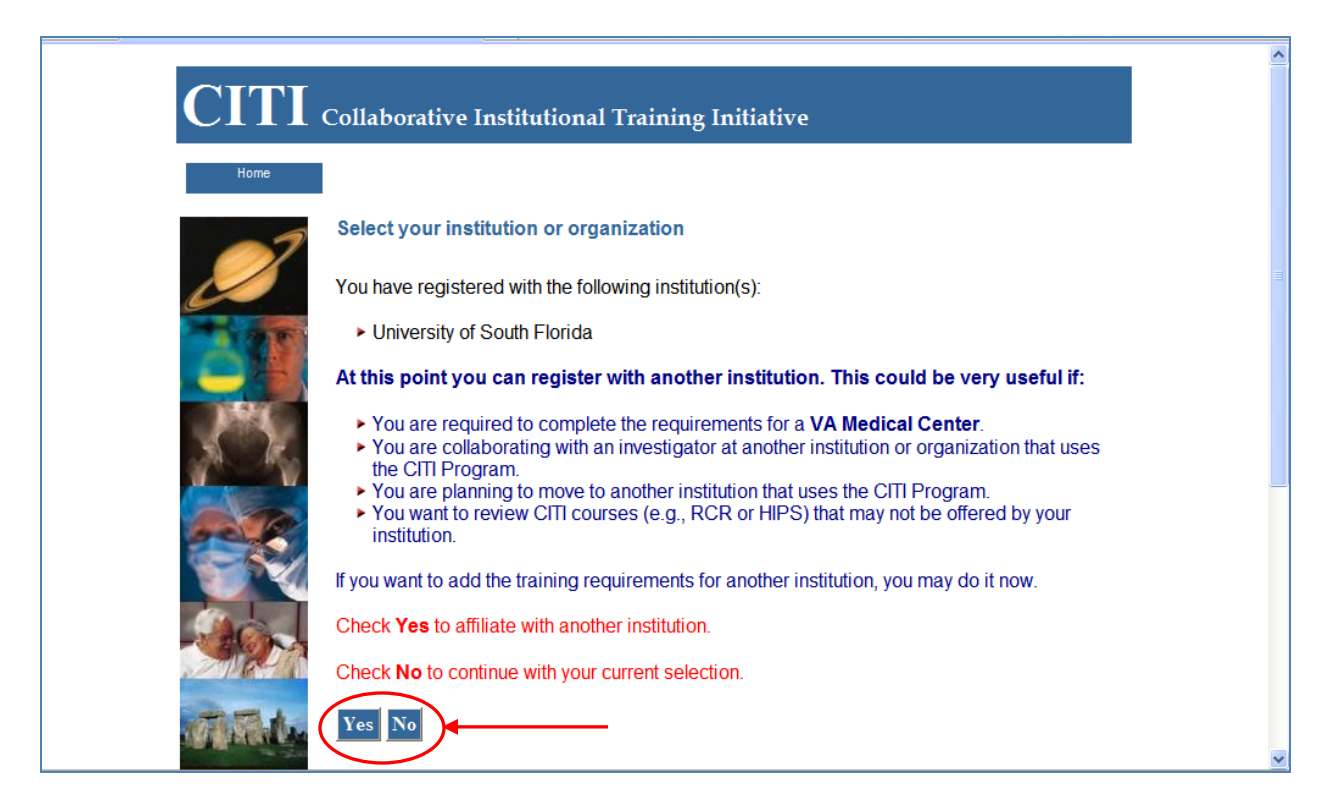

## Step 16:

The main menu will allow you to enter the courses assigned to you based on your selections during the registration process. Click on "enter" to begin your course(s). You may also view the USF Instructions.

| <ul> <li>This is the email address we have<br/>address and other account information</li> </ul>                                                    | for you: ahastings@r<br>ation including your se | esearch.usf.edu. If the curity question and a | nis is not correct, c<br>Answer.                | lick here to edit your email                                                |
|----------------------------------------------------------------------------------------------------|-------------------------------------------------|-----------------------------------------------|-------------------------------------------------|-----------------------------------------------------------------------------|
| <ul> <li>You are affiliated with 1 participati<br/>track your progress in meeting the</li> </ul>                                                   | ng institution(s) on the institution's coursewo | CITI website. You work requirements (see      | ill have at least on<br>e below).               | e <b>grade book</b> per institution to                                      |
| Affiliate with another instit                                                                                                    | ution 🕖   <u>Change lo</u>                      | gin information   Clic                        | ck here to Apply fo                             | or CME/CEU Credits                                                          |
|                                                                                                    |                                                 |                                               |                                                 |                                                                             |
| University of South Florida                                                                                                    |                                                 |                                               | /iew University of                              | South Florida instructions page                                             |
| University of South Florida<br>You have enrolled for the following co                                                                              | Durses:                                         |                                               | /iew University of                              | South Florida instructions page                                             |
| University of South Florida<br>You have enrolled for the following co<br>My Courses                                                                | ourses:<br>Status                               | Completion<br>Reports                         | /iew University of<br>CME/CEU<br>Credits        | South Florida instructions page                                             |
| University of South Florida<br>You have enrolled for the following co<br>My Courses<br>Biomedical Investigators and Key<br>Personnel, Basic Course | Status<br>Not Started<br>Enter                  | Completion<br>Reports                         | /iew University of<br>CME/CEU<br>Credits<br>N/A | South Florida instructions page Voluntary Satisfaction Survey Not Available |

## <u>Step 17:</u>

The main menu will also allow you to affiliate with another institution, change your login information and email address, and print your completion report for completed courses.

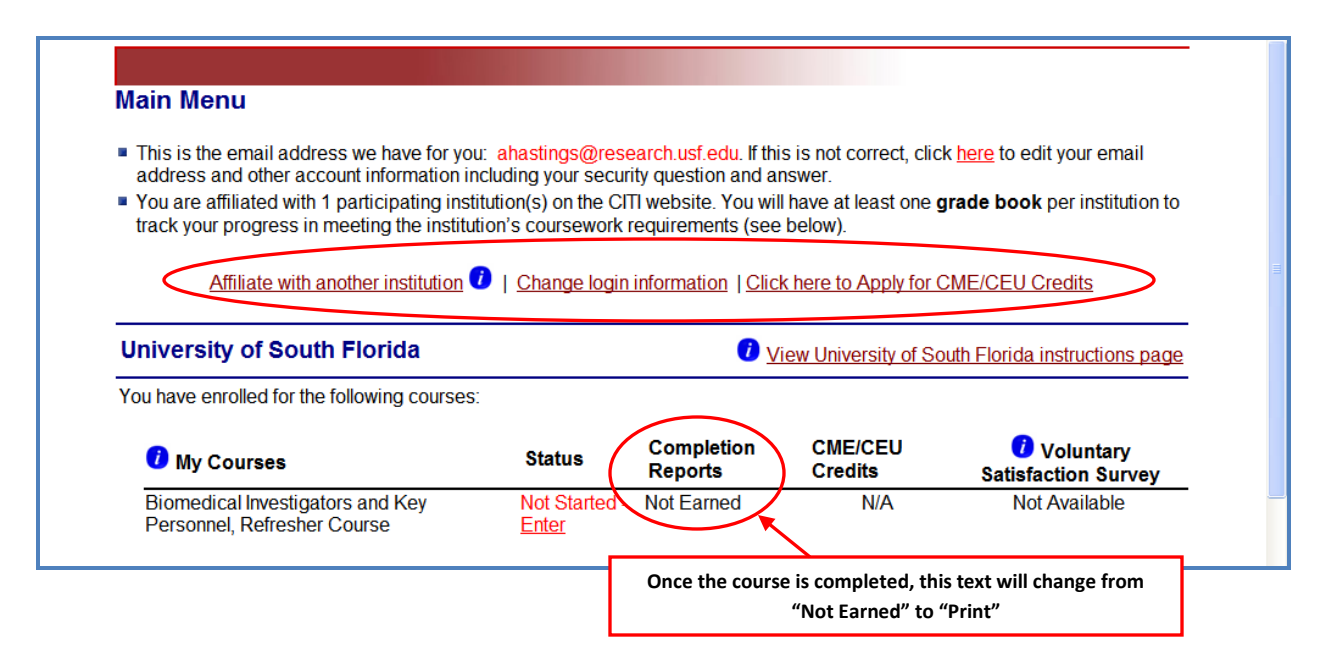

#### <u>Step 18:</u>

Finally, from the main menu, you may also choose to add courses or update your learner groups, select from available optional modules, and modify your profile information, among other options. For more assistance, you may also contact the CITI Program help desk directly by following the link at the bottom of the page.

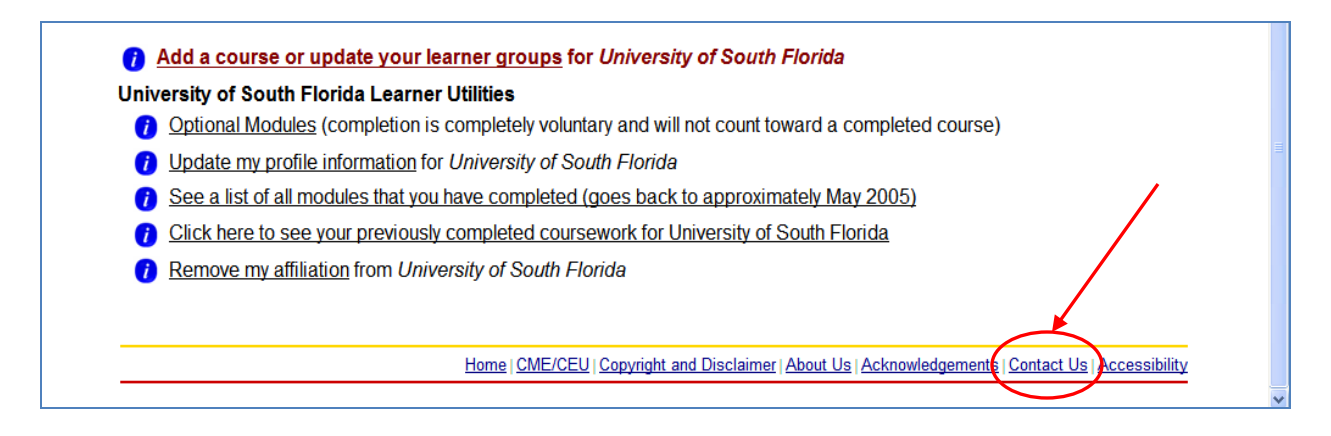

Once you have completed your course or courses, the CITI Program will notify the University of South Florida's IRB of the completion. Please also print a copy of your completion report for your records.